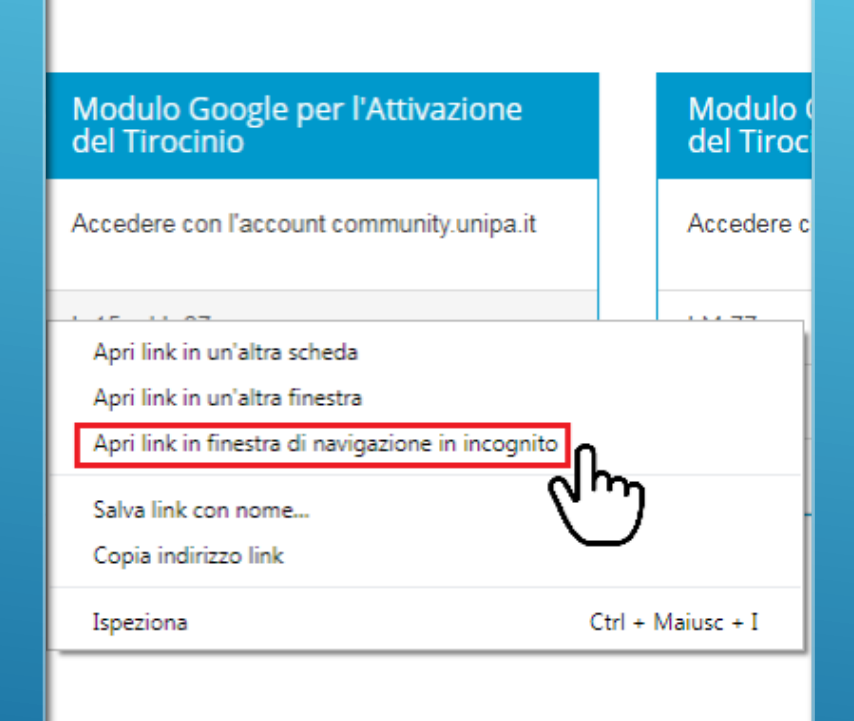

Il modulo per il tirocinio è stato realizzato per gli utenti della **community di unipa.it.** 

Se nello stesso browser è stato già effettuato l'accesso con un altro account Google (es.: account gmail personale), sarà necessario:

 Effettuare il LOGOUT da Google prima di cliccare

### oppure

 Aprire il modulo in una nuova finestra in incognito (cliccando col tasto destro – vedi immagine)

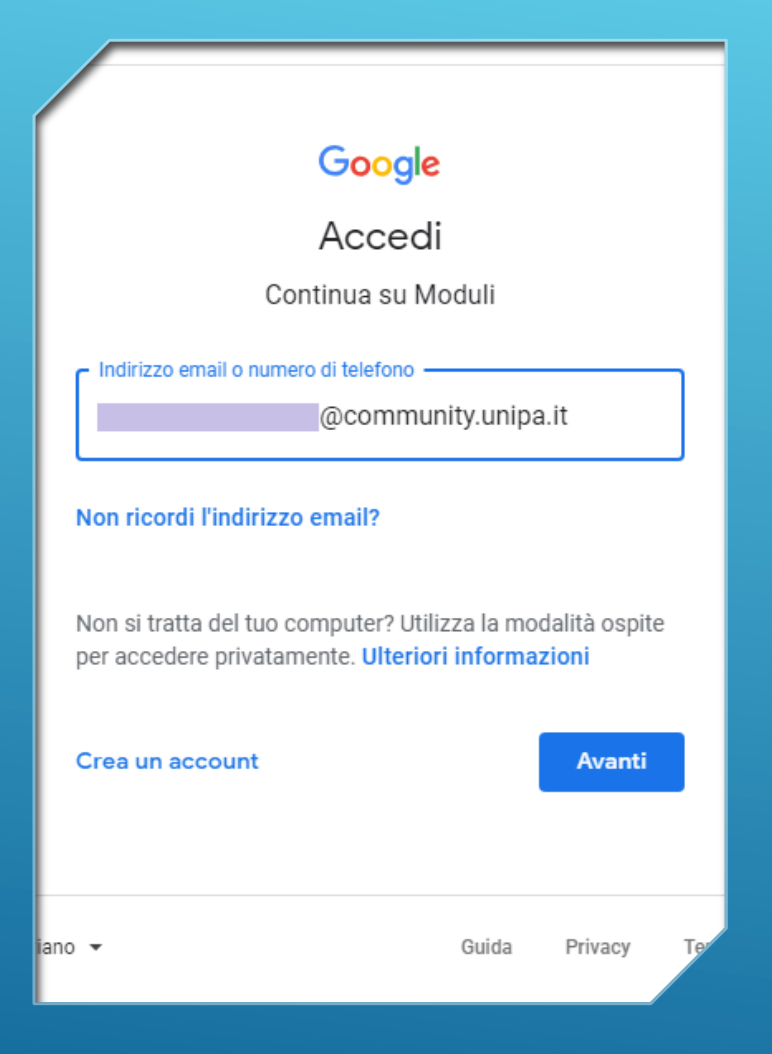

Dopo aver cliccato sul modulo, si aprirà la pagina di accesso ai **Moduli Google**.

Inserisci il tuo indirizzo @community.unipa.it Clicca su "Avanti"

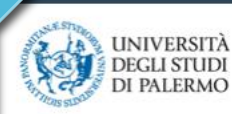

NEO - DIDATTICA - RICERCA -

Si aprirà una pagina come quella nell'immagine qui accanto.

A Portale di Gestione delle Identità

#### google.com

| Enter your Username and Password | For security reasor<br>authentication! |  |
|----------------------------------|----------------------------------------|--|
| Username:                        |                                        |  |
|                                  | i Privacy i Ph                         |  |
| Password:                        |                                        |  |
|                                  |                                        |  |
| LOGIN                            |                                        |  |
| Entra con SPID                   |                                        |  |
|                                  |                                        |  |
|                                  |                                        |  |

# Inserisci le credenziali di accesso al portale studenti.

### A questo punto potrai compilare il modulo

## QUAL È IL MIO INDIRIZZO COMMUNITY.UNIPA.IT?

Il servizio di posta elettronica con dominio **@community.unipa.it** erogato su piattaforma gmail è disponibile per tutta la comunità Unipa (studenti, docenti, ricercatori, personale, ...).

L'indirizzo email ha la forma nomeutente @community.unipa.it con nomeutente corrispondente a quello utilizzato per accedere al Portale di Ateneo.

Al seguente link è possibile scaricare le guide per l'utilizzo del servizio: <u>http://www.unipa.it/target/studenti/.content/documenti/Community-studenti.pdf</u>

| Dati per l'accesso al portale e ai servizi di rete |                                                                                                    |                                                 |  |
|----------------------------------------------------|----------------------------------------------------------------------------------------------------|-------------------------------------------------|--|
| Username:                                          | <b>Messaggi inviati all'utente:</b><br>⊠ Visualizza                                                                      | Ultimo accesso:                                 |  |
| E-mail personale:                                  | E-mail per comunicazioni ufficiali dopo una<br>immatricolazione o l'acquisto di un corso singolo:<br>@community.unipa.it | Ulteriore email istituzionale:<br>@you.unipa.it |  |
|                                                    | PORTALE STUDENTI, nella pagina                                                                                           |                                                 |  |

Home – Dati utente e ultime notizie

## DOVE TROVO IL MIO INDIRIZZO COMMUNITY.UNIPA.IT?

# Sul PORTALE STUDENTI, nella scheda *Utente*

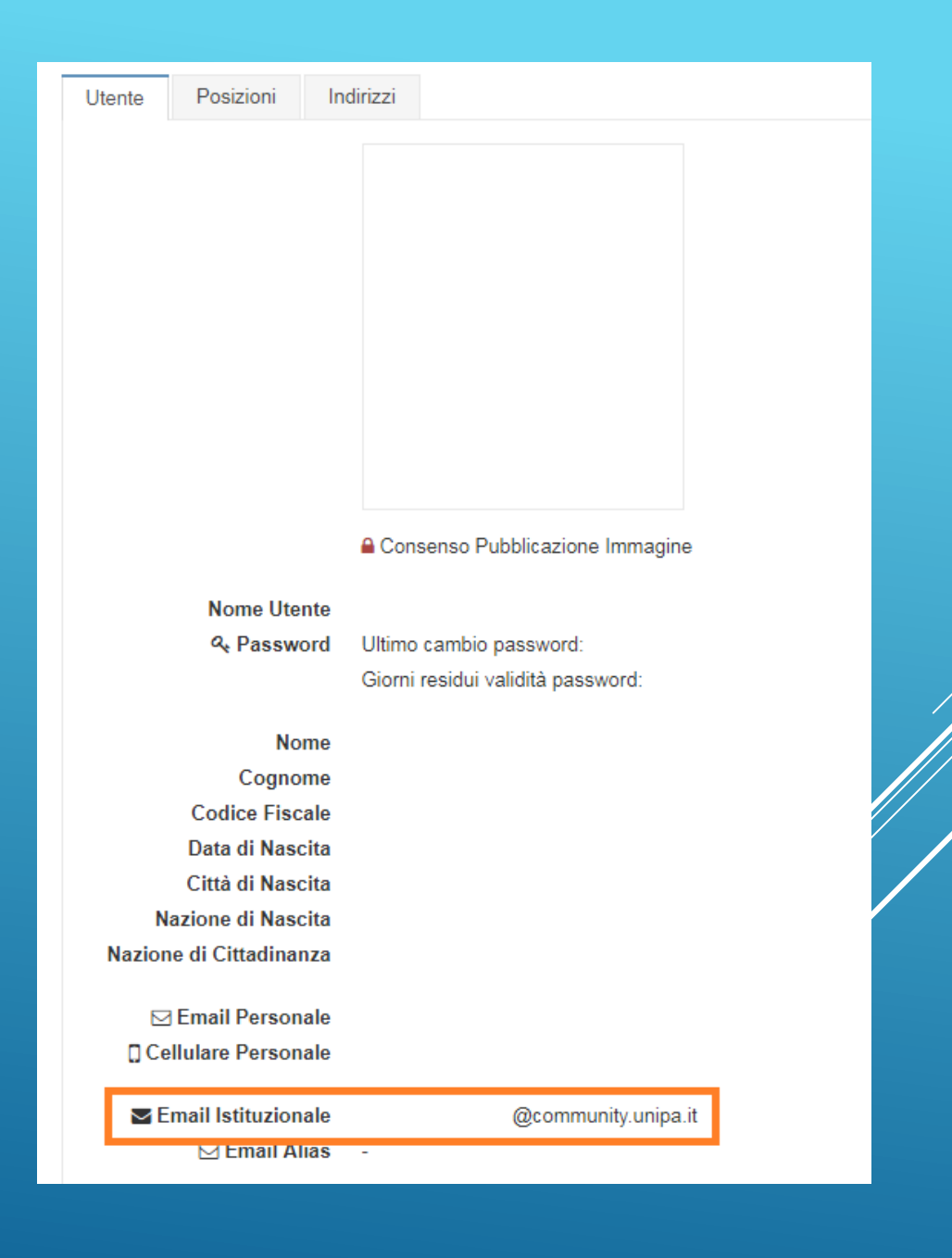